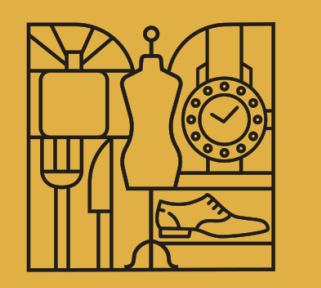

# PARMAOPEN

SHOP IN THE CITY

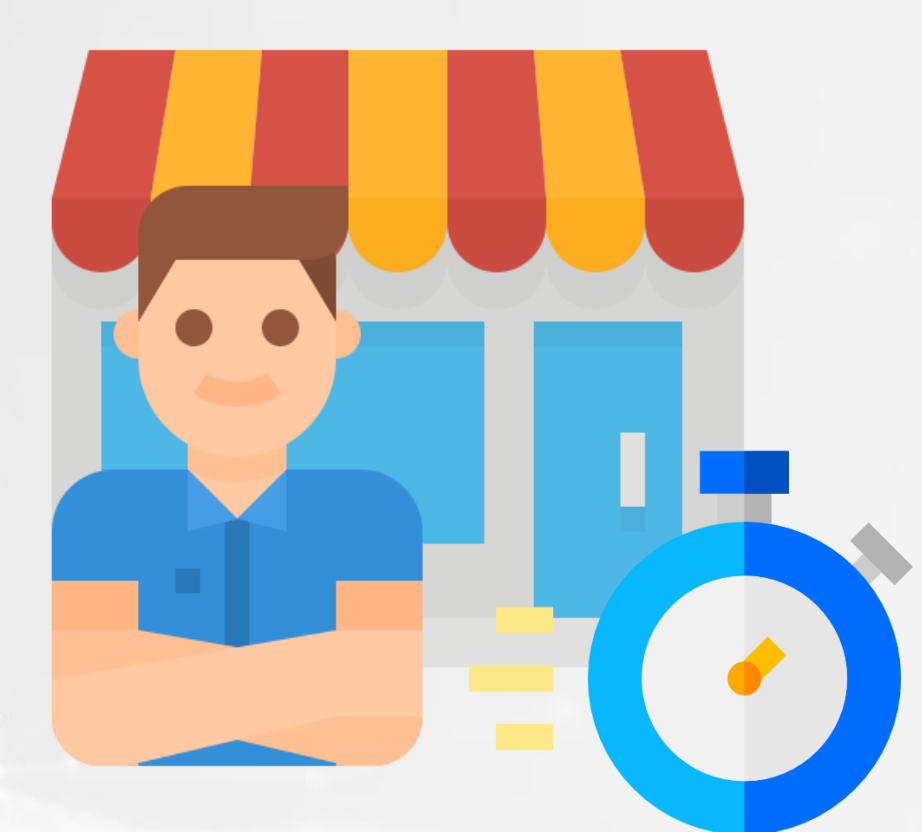

# MARKETPLACE GUIDA NEGOZIANTE

https://marketplace.parmaopen.it

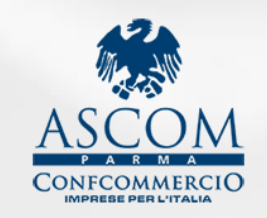

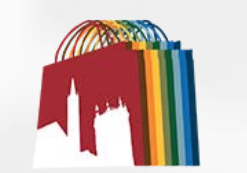

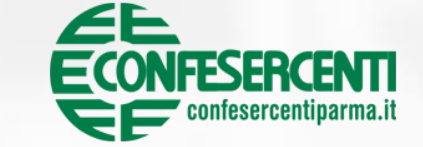

Consorzio Parma Centro

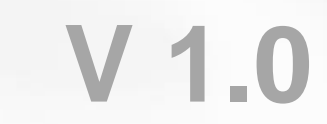

### **Accesso VENDITORE**

#### Clicca su «Accedi Registrati» in alto a destra

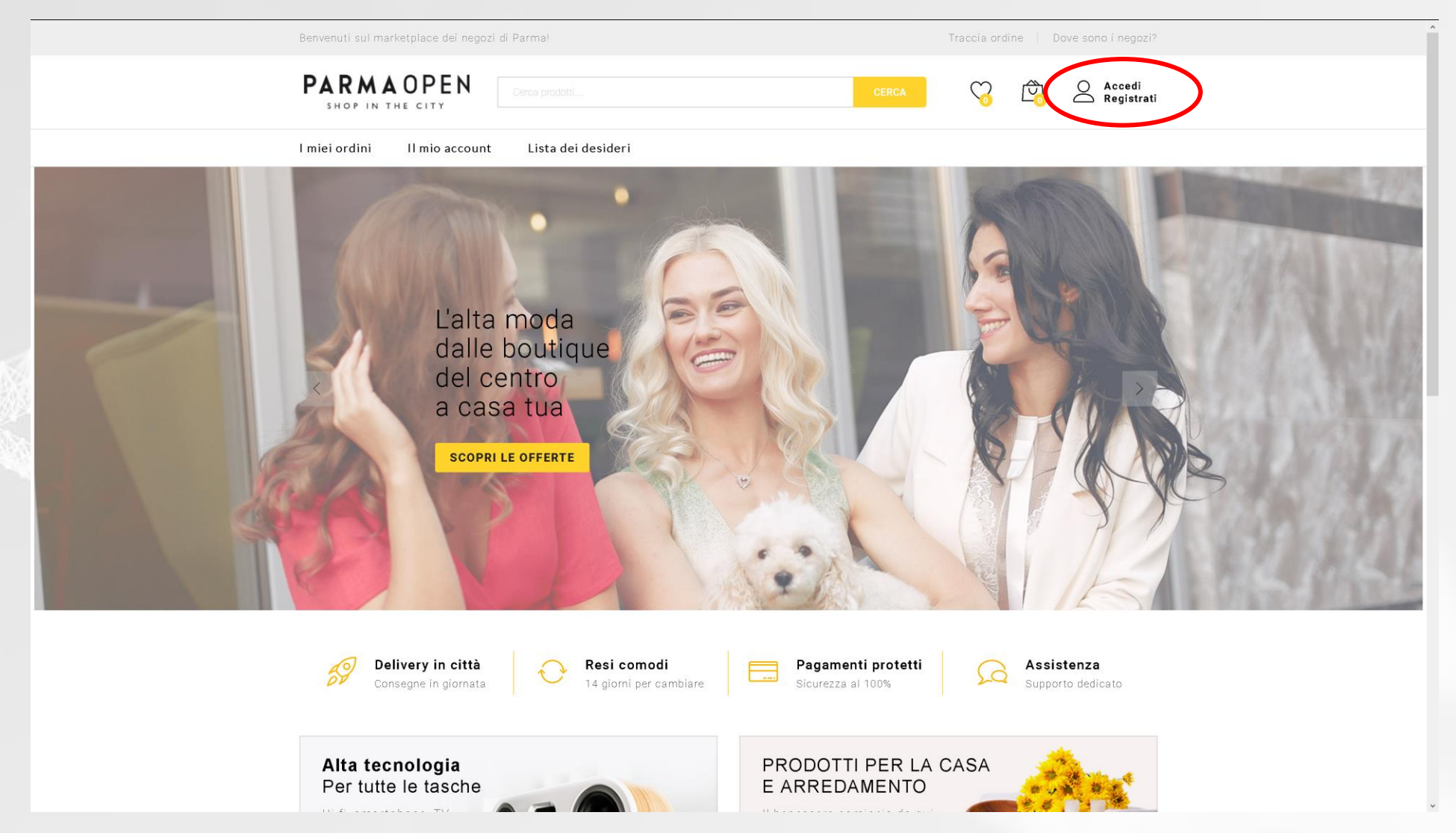

PARMAOPEN SHOP IN THE CITY

### **Accesso VENDITORE**

#### Inserisci nome utente (o email) e password

| PARMAOPEN<br>SHOP IN THE CITY                                                                 | Il mio account                                                                                                    | Contracti Contracti Contracti |                               |
|-----------------------------------------------------------------------------------------------|----------------------------------------------------------------------------------------------------|-------------------------------|-------------------------------|
|                                                                                               | Accedi Registrati                                                                                                    |                               |                               |
|                                                                                               | Accedi nel tuo Account          Nome utente o indirizzo email         Password         Ricordami       Hai dimenticato la password?         Accedi         f       In |                               |                               |
| Assistenza<br>Come fare per<br>Tempi e costi di spedizione<br>Termini e Condizioni<br>Privacy | Assistenza<br>05211627344<br>assistenza@parmaopen.it                                                                                                    | f 🎽 🖸                         | PARMAOPEN<br>SHOP IN THE CITY |

### **Dashboard - GENERALE**

#### All'apertura situazione ordini e statistiche base prodotti

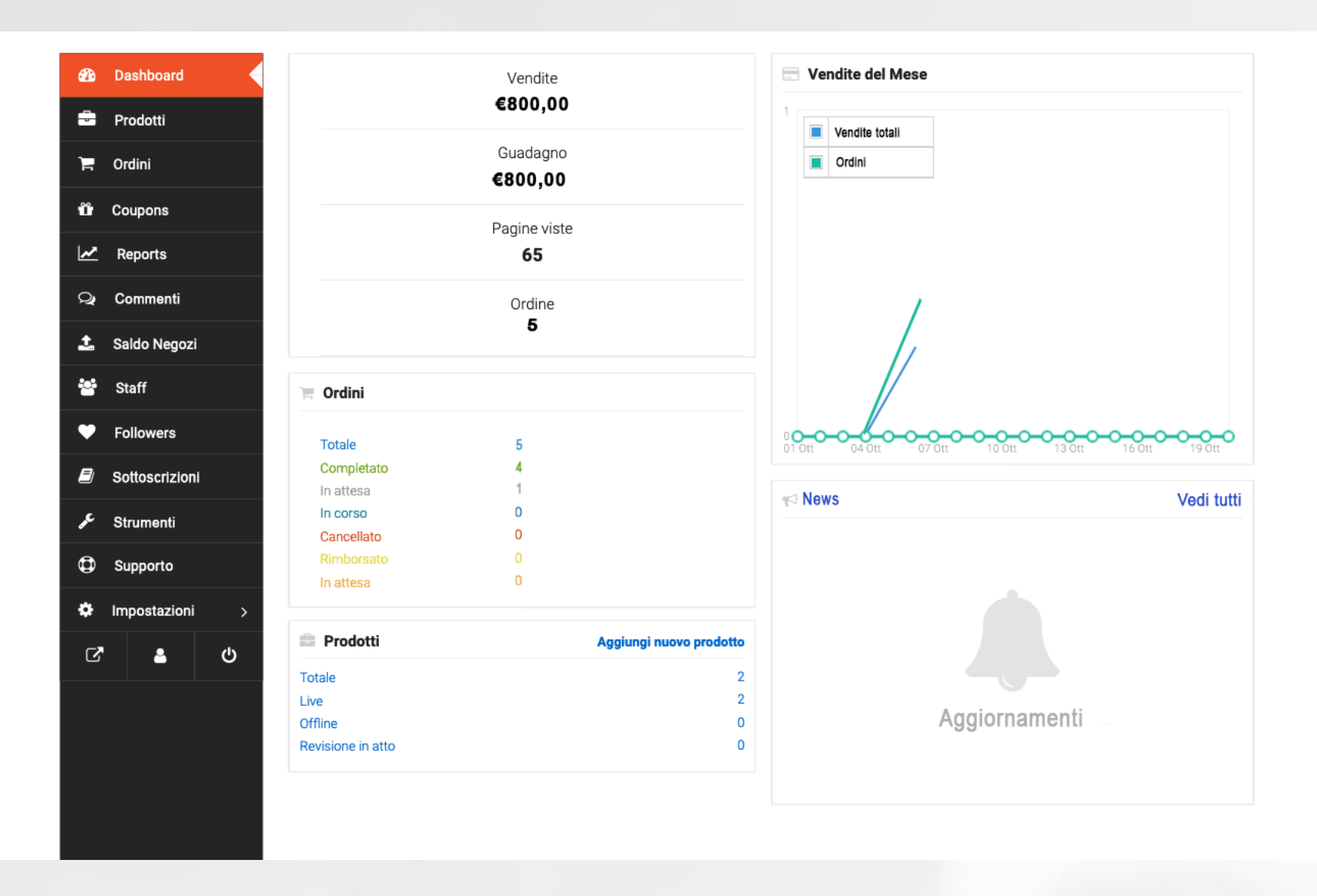

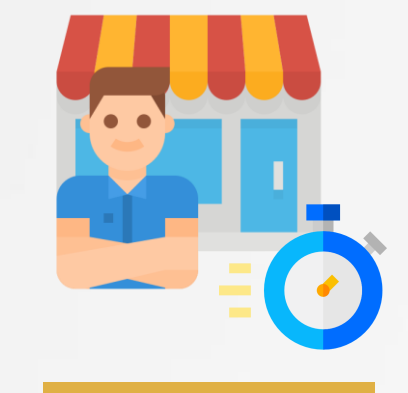

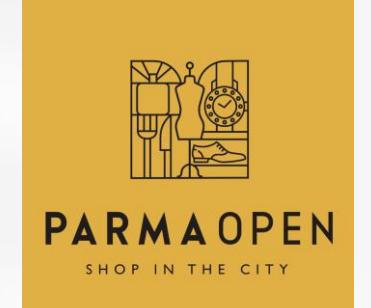

### **Dashboard - PRODOTTI**

#### Elenco prodotti e disponibilità a colpo d'occhio.

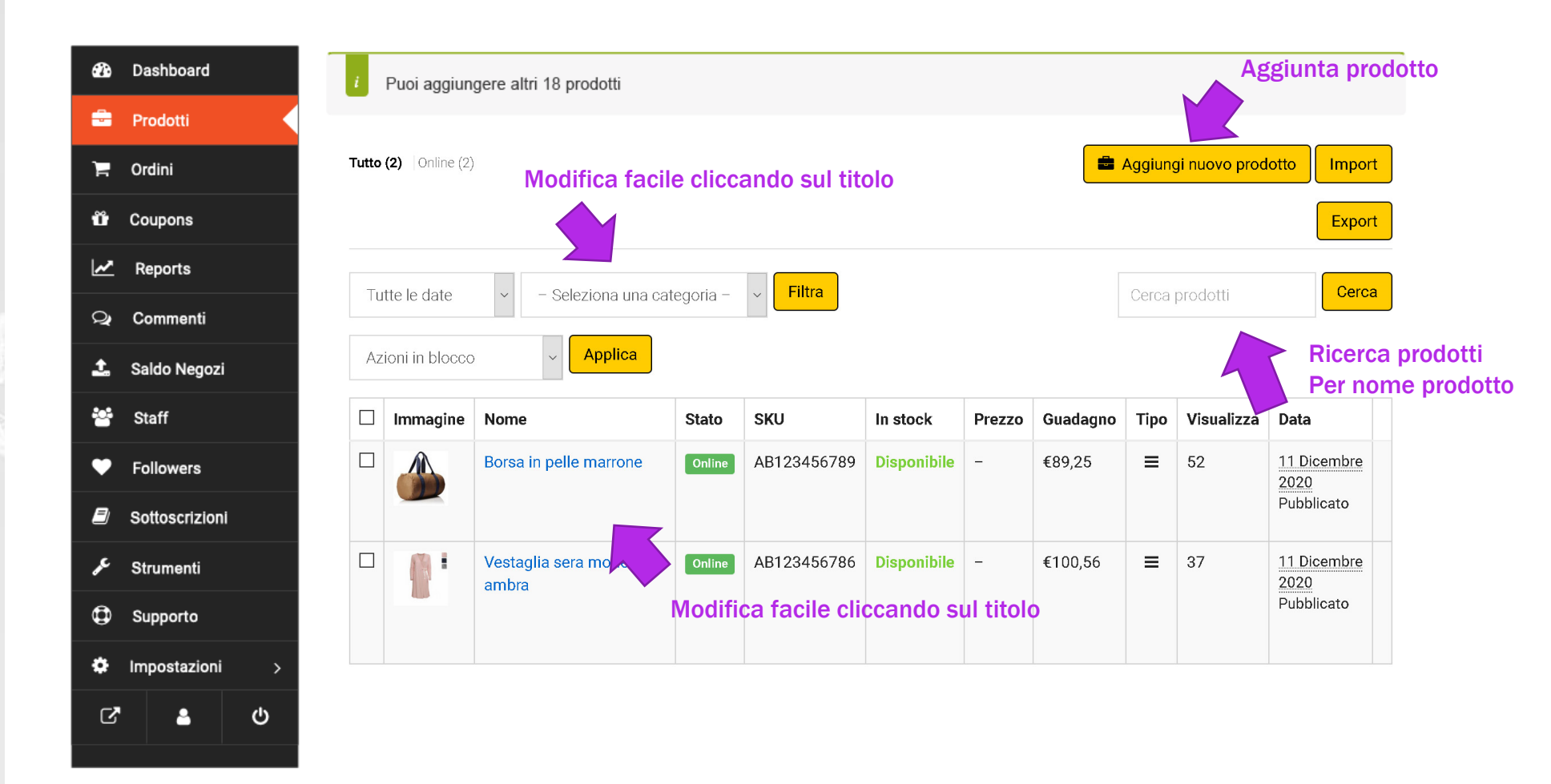

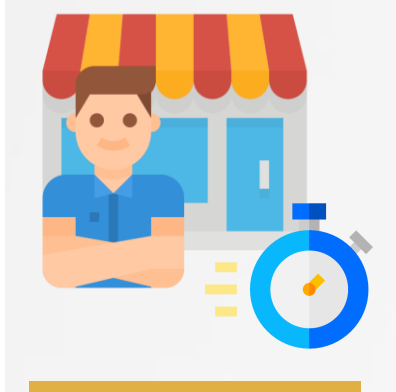

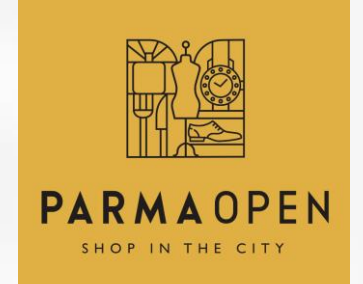

### **Dashboard – AGGIUNGI NUOVO PRODOTTO**

|                                   | Nome del prodotto |      |  |       |                          |  |
|-----------------------------------|-------------------|------|--|-------|--------------------------|--|
|                                   | Prezzo            |      |  | Prezz | Prezzo Scontato Programm |  |
|                                   | €                 | 0.00 |  | €     | 0.00                     |  |
| Carica un'immagine di copertina   |                   |      |  |       |                          |  |
|                                   |                   |      |  |       |                          |  |
| del prodotto                      |                   |      |  |       |                          |  |
|                                   |                   |      |  |       |                          |  |
|                                   |                   |      |  |       |                          |  |
| +                                 |                   |      |  |       |                          |  |
|                                   |                   |      |  |       |                          |  |
| Seleziona la categoria del prodot | to                |      |  |       |                          |  |
|                                   |                   |      |  |       |                          |  |
| Гад                               |                   |      |  |       |                          |  |

#### L'aggiunta del prodotto è stata semplificata

Per l'aggiunta rapida è necessario:

- NOME PRODOTTO
- PREZZO (e PREZZO SCONTATO con sconto attivabile in un periodo specifico es. 1 febbraio-10 febbraio) Il prezzo deve essere già comprensivo delle imposte che non saranno mostrate al cliente.
- IMMAGINE PRODOTTO (secondo specifiche)
- CATEGORIA PRODOTTO (tra quelle disponibili)
- TAG PRODOTTO (parole chiave per facilitare la ricerca)
  DESCRIZIONE

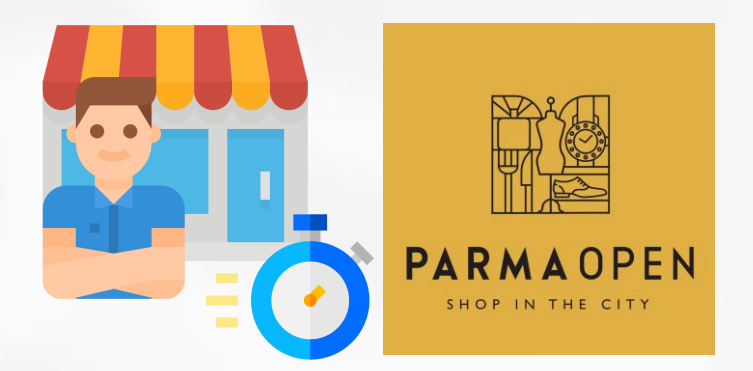

### **Dashboard – MODIFICA PRODOTTO**

| Modifica Pro                                                                                 |                             |           | Visualizza prodotto |
|----------------------------------------------------------------------------------------------|-----------------------------|-----------|---------------------|
| Titolo                                                                                       |                             |           | •                   |
| Borsa in pelle marrone                                                                       |                             | i i       |                     |
| Tipo di prodotto 😧                                                                           |                             |           |                     |
| Simple                                                                                       |                             | · ·       |                     |
| Scaricabile 🛛                                                                                | aricabile 🛛 🗌 Virtuale 🖸    |           | E B B               |
| Prezzo ( Tu guadagni : € 89,25 )                                                             | Prezzo Scontato             | Programma |                     |
| € 125,30                                                                                     | € 89,25                     |           | K N L               |
| Categoria                                                                                    |                             |           |                     |
| × Varie                                                                                      |                             |           |                     |
| Tag                                                                                          |                             |           | + 😫 1               |
| ×borsa ×marrone ×pelle                                                                       |                             |           |                     |
| Marchi                                                                                       |                             |           |                     |
| – Seleziona una marca –                                                                      |                             | v         |                     |
| Breve descrizione                                                                            |                             |           |                     |
| B <i>I</i> ⊻ 66 мес 1⊟ 1⊟ 1≣                                                                 | EE5CRX                      |           |                     |
| • Unrestrained and portable a                                                                | ctive stereo speaker        |           | ^                   |
| <ul> <li>Free from the confines of win</li> <li>ac hours of portable capabilities</li> </ul> | res and chords              |           | _                   |
| <ul> <li>Double anded Coil Cord with</li> </ul>                                              | a com Storoo Dhuce Included |           | v                   |
| Descrizione                                                                                  |                             |           |                     |
| B 7 U 66 ABE ≔ ≟= ≕                                                                          | $=$ = 5 $c$ $R$ $\times$    |           |                     |
|                                                                                              |                             |           | *                   |

Cliccando sul nome del prodotto/titolo nella lista degli ordini si viene portati nella pagina di modifica in cui sarà possibile ampliare la descrizione e aggiungere nuove parti totalmente opzionali.

#### Ad esempio:

La descrizione breve e ampliare la descrizione lunga, una gestione del magazzino puntuale (quantità esatta e non solo disponibile/esaurito) i prodotti in cross sell e in upsell, gestire la visibilità del prodotto etc.

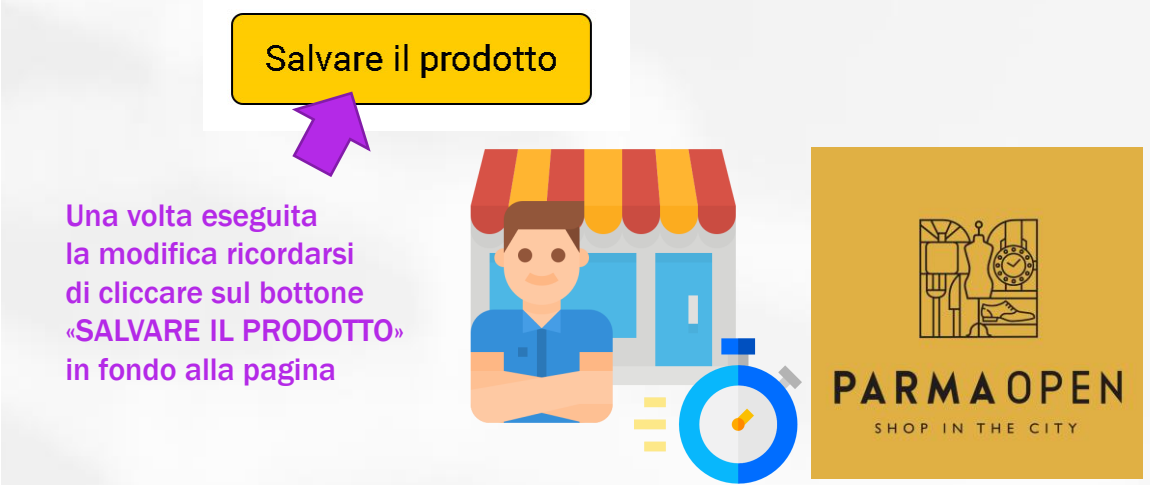

### **Dashboard – ORDINI**

Gestisci cliccando sul titolo o sull'occhietto per aprire scheda ordine

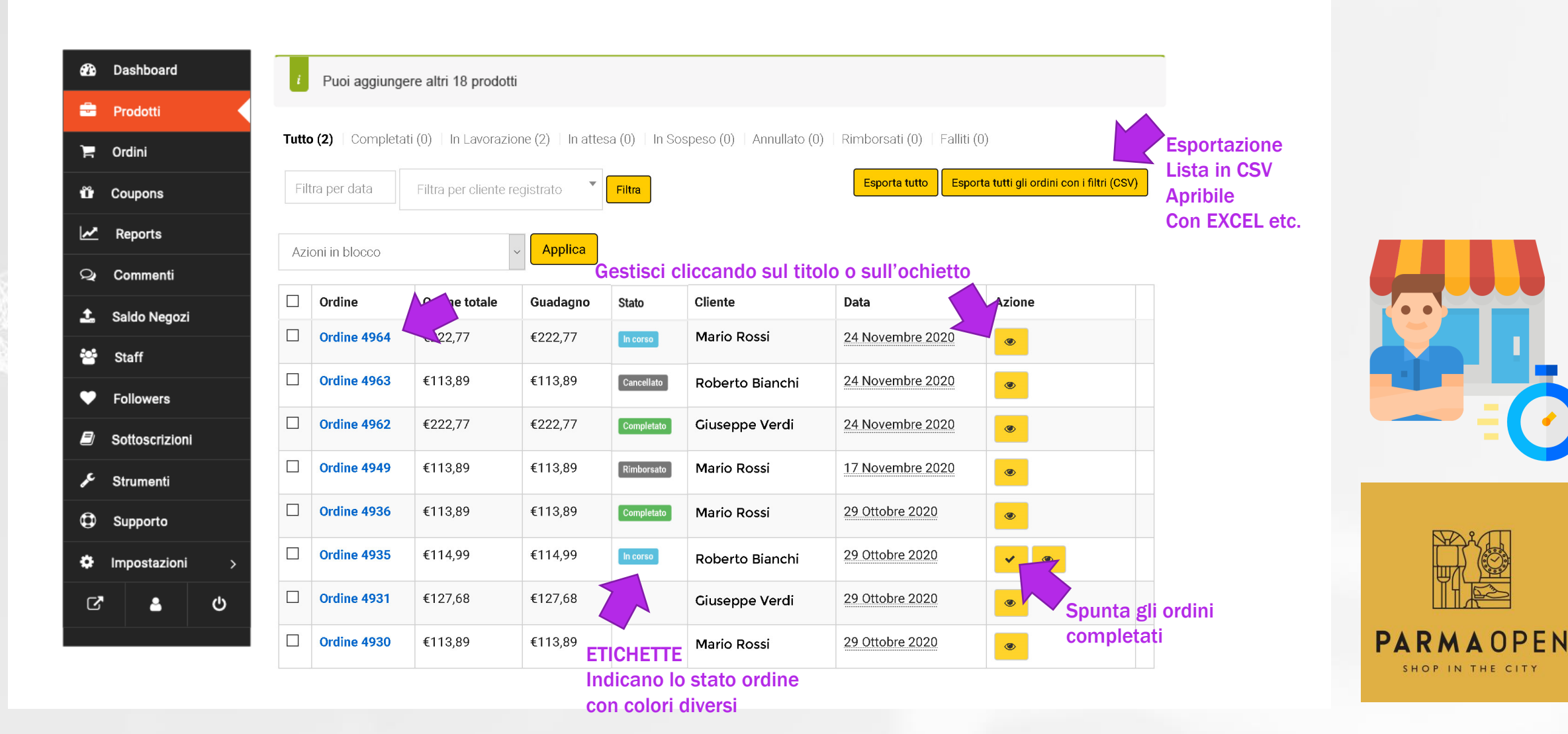

### **Dashboard – GESTIONE ORDINE**

Gestisci cliccando sul titolo o sull'occhietto

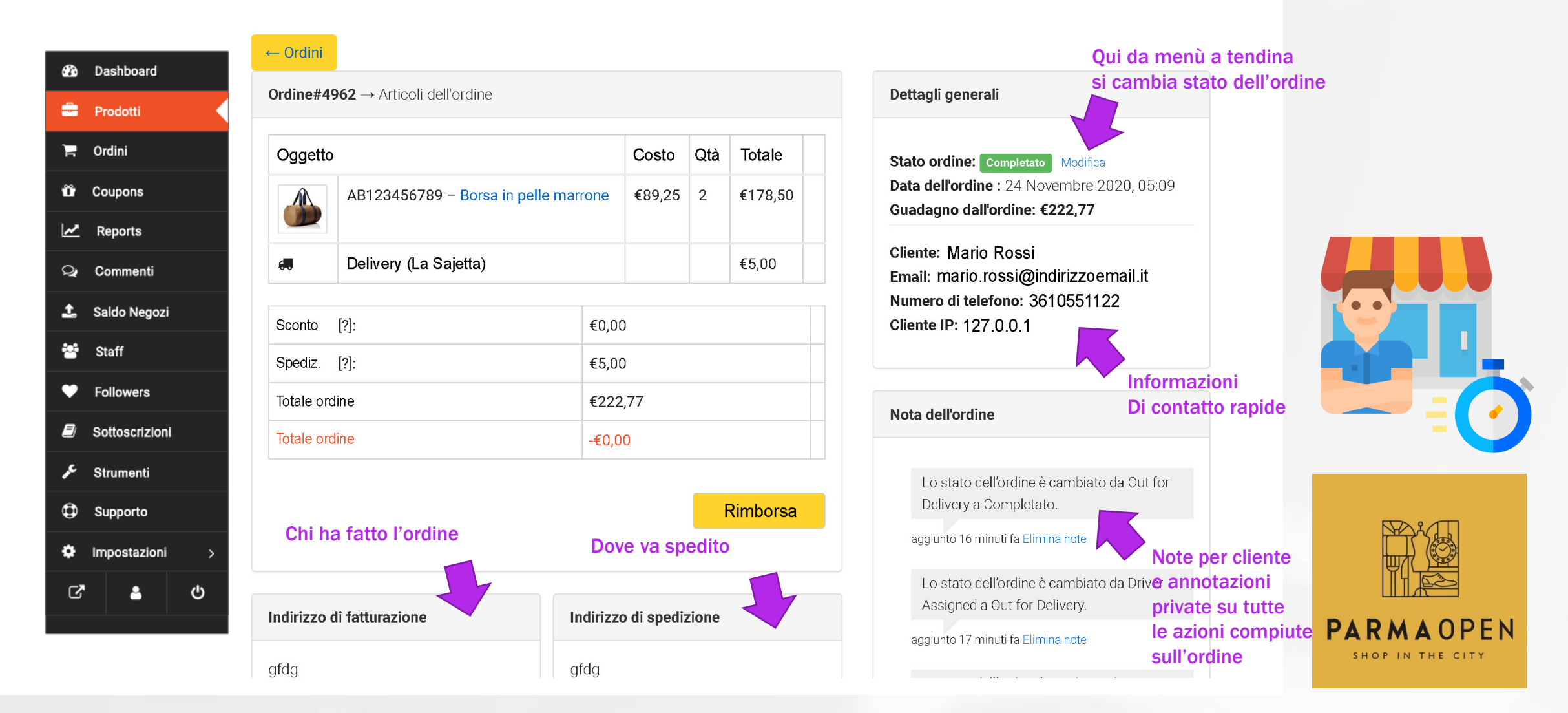

### **Dashboard – GESTIONE ORDINE (dettaglio)**

Dettagli cambio stato ordine, tracking e creazione note (private o per il cliente)

|                                         |                                                                                                    |                                         |                           | Dettagli generali                    | Qui da menu a tendina      |
|-----------------------------------------|----------------------------------------------------------------------------------------------------|-----------------------------------------|---------------------------|--------------------------------------|----------------------------|
| lavorazione.                            |                                                                                                    | Aggiungi note                           |                           |                                      | si cambia stato dell'ordin |
| aggiunto 2 settimane fa Elimina r       | note                                                                                                | Numero Spedizione                       |                           | Stato ordine: Completato             |                            |
| Aggiungi note                           |                                                                                                    | Nome del negoziante di spedizione / URL |                           | Completato<br>In attesa di pagamento | <b>▼</b>                   |
|                                         | Si scrive una nota<br>sull'ordine (ad esempio<br>«pacco consegnato al<br>Delivery alle 15» e poi si | Numero Spedizione                       |                           | In lavorazione                       |                            |
|                                         | decide se renderla<br>visibile al cliente o                                                         | Data di Spedizione                      |                           |                                      |                            |
| Nota del cliente 🗸                      | renderla privata come                                                                               | j F Y                                   |                           |                                      |                            |
| Nota del cliente                        | richieste future di                                                                                 |                                         | Data di Spedizione        |                                      |                            |
| Nota privata                            | assistenza.                                                                                         | Aggiungi Codice Spedizione              | j F Y                     | Informazioni                         |                            |
|                                         |                                                                                                    | Chiudi                                  | O Dicembre 2020 O         | Di contatto rapide                   |                            |
| Numero Spedizione                       |                                                                                                    |                                         | LMMGVSD                   |                                      |                            |
|                                         |                                                                                                    |                                         | 1 2 3 4 5 6               |                                      |                            |
| Cliccando su «Numero spedizione» appare |                                                                                                    |                                         | 7 8 9 10 11 12 13         |                                      |                            |
|                                         |                                                                                                    |                                         |                           |                                      |                            |
|                                         | si trova la pagina per cercare il pacco.                                                            |                                         |                           |                                      |                            |
|                                         | Es.(in caso di                                                                                      | corriere SDA)                           |                           |                                      |                            |
|                                         | https://www                                                                                         | .sda.it/wps/portal/Servizi_online       | /ricerca_spedizioni?local | <u>e=it</u>                          |                            |
|                                         | Quindi nume                                                                                         | ro di spedizione                        |                           |                                      |                            |
|                                         | e data di spe                                                                                       | dizione (selezione                      |                           |                                      | SHOT IN THE CITE           |
|                                         | da calendario                                                                                       | <b>)</b>                                |                           |                                      |                            |

Qui da menù a tendina

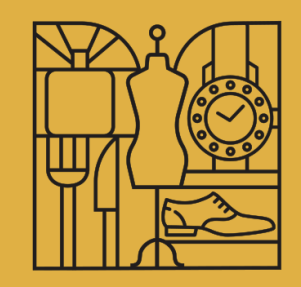

# PARMAOPEN

SHOP IN THE CITY

Per qualunque dubbio o richiesta di assistenza: <u>https://assistenza.parmaopen.it</u>

Sul sito disponibili i manuali, le risposte alle domande frequenti e la possibilità di contattare l'assistenza tecnica se non si trova la risposta cercata.

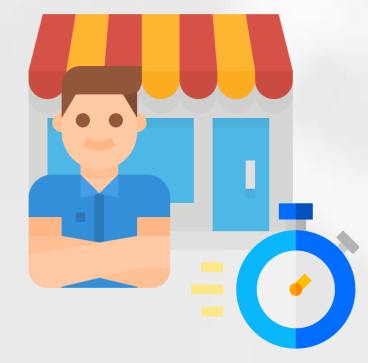